# PENERAPAN K-MEDOIDS CLUSTERING PADA EKSPOR BUAH-BUAHAN MENURUT NEGARA TUJUAN

# Aris Saputri<sup>1</sup>, Hidayatullah<sup>2\*</sup>, Ari Dermawan<sup>3</sup> <sup>1</sup>Sistem Informasi, STMIK Royal Kisaran <sup>2</sup>Sistem Komputer, STMIK Royal Kisaran <sup>3</sup>Manajemen Informatika, STMIK Royal Kisaran \*email : dayatscorpio2@gmail.com

Abstrack: The aim of the study is to group fruit exports according to the country of destination. The research data used came from the Indonesian Central Statistics Agency with the url https://www.bps.go.id/ for the category of fruit exports by destination country. The computer science technique used is to utilize K-Medoids clustering data lamination. The results of the study are expected to provide information to the government about the mapping results in the form of clusters of the destination countries for the number of fruit exports. This needs to be done to review the process of fruit exports to destination countries, bearing in mind the results of the export of these fruits have the potential to improve the Indonesian economy.

Keywords: Data mining; Klastering; K-Medoids; Fruit Export; Destination Country.

Abstrak: Tujuan dari penelitian adalah untuk mengelompok kan ekspor buah-buahan menurut negara tujuan. Data penelitian yang digunakan berasal dari Badan Pusat Statistik Indonesia dengan kategori ekspor buah-buahan menurut negara tujuan. Teknik ilmu komputer yang digunakan adalah dengan memanfaat kan data mining klastering K-Medoids. Hasil penelitian diharapkan dapat memberikan informasi kepada pemerintah tentang hasil pemetaan berupa cluster terhadap Negara tujuan untuk jumlah ekspor buah-buahan. Hal ini perlu dilakukan untuk meninjau ulang proses ekspor buah buah kenegara tujuan mengingat hasil ekspor buah-buah tersebut berpotensi untuk meningkatkan perekonomian Indonesia.

Kata Kunci: Data mining; Klastering; K-Medoids; Ekspor Buah; Negara Tujuan.

# **PENDAHULUAN**

Ekspor merupakan mengirim barang dari suatu Negara ke negara lainnya dengan tujuan untuk mendapatkan keuntungan. Memperkenalkan produk lokal ke negara lain dan meningkatkan perekonomian Negara merupakan keuntungan dalam kegiatan ekspor [1]. Salah satu kegiatan ekspor yang memberikan keuntungan bagi, Dimana suatu Negara

#### JUTSI: Jurnal Teknologi dan Sistem Informasi

Vol. 1 No. 1, February 2021, hlm. 111 – 120 DOI: https://doi.org/10.33330/jutsi.v1i1.1057 Available online at https://jurnal.stmikroyal.ac.id/index.php/jutsi/article/view/1057

memiliki asupan kebutuhan tersendiri terhadap buah-buahan lokal. Di Indonesia, komoditas hortikultura khususnya buah-buahan memiliki potensi besar untuk menambah pundi-pundi devisa negara. Berdasarkan data Badan Pusat Statistik (BPS), ekspor buah pada periode Januari – Desember 2018 naik signifikan hingga mencapai 115,58 persen jika dibanding dengan tahun 2017. Jenis buah yang banyak diekspor antara lain nanas, pisang, dan manggis.

Saat ini Indonesia merupakan peringkat ke-5 dunia sebagai Negara produsen manggis, setelah India, China, Kenya, dan Thailand. Tujuan ekspor nya telah menembus banyak Negara seperti China, Hongkong, Thailand, Vietnam, Singapura, Malaysia, Arab Saudi, Kuwait, Oman, Qatar, Amerika, Australia dan beberapa negara Asean lainnya. Berdasarkan hal tersebut ekspor buah-buah ke Negara tujuan menjadi hal yang sangat penting karena berpotensi untuk meningkatkan perekonomian Indonesia. Pemetaan terhadap Negara tujuan dengan menggunakan teknik ilmu komputer adalah hal yang dapat dilakukan untuk melihat pengelompokan pada ekspor buah-buahan menurut Negara tujuan. Banyak cabang ilmu komputer yang dapat menyelesaikan permasalah tersebut. Diantaranyaadalah data mining [2].

Penelitian ini menggunakan teknik analisa *clustering*. Ada beberapa penelitian yang menggunakan kelebihan dari *K-Medoids* dalam memecahkan permasalah seperti yang dilakukan dengan judul Implementasi Metode *K-Medoids Cluster*ing untuk pengelompokan data potensi kebakaran hutan/lahan berdasarkan persebaran titik panas (*Hotspot*) [3]. Pada penelitian ini data mining *K-Medoids* dapat diterapkan pada pengelompokan data potensi kebakaran hutan/lahan berdasarkan persebaran titik panas (*Hotspot*) dengan hasil-hasil*cluster*ing menunjukkan bahwa dengan penggunaan 2 *cluster* menghasilkan kelompok data dengan potensi yang dimiliki yaitu *cluster* 1 termasuk dalam potensi tinggi dengan hasil rata-rata brightness sebesar 344.47 derajat kelvin dengan rata-rata *brightness* sebesar 318.80 derajat kelvin dengan rata-rata *confidence* 87,73 persen.

Peneliti *K-Medoids* berikutnya dilakukan dengan judul Optimalisasi *K-Medoids* dalam pengklasteran mahasiswa pelamar beasiswa dengan *Cubic Clustering Criterion*. Pada penelitian ini *K-Medoids* dapat diterapkan dengan memaksimalkan *Cubic Clustering Criterion* pada dalam pengklasteran mahasiswa pelamar beasiswa [4]. Hasil penelitian menunjukkan bahwa *dataset* modifikasi keseluruhan mempunyai keseragaman yang baik. Hal ini dikarenakan semua nilai pada setiap atribut memiliki nilai yang hampir sama. Berdasarkan kelebihan tersebut, solusi yang diberikan pada penelitian ini menggunakan metode *K-Medoids* yang diharapkan hasil penelitian dapat memberikan informasi kepada pemerintah tentang hasil pemetaan berupa *cluster* terhadap Negara tujuan untuk jumlah ekspor buah-buahan.

# METODE

Metode penelitian yang dipergunakan dalam penelitian ini yaitu metode kualitatif, karena metode ini bersifat deskriptif dan cenderung analisis yang berupa katakata tertulis atau lisan dari perilaku yang diamati. Metode kualitatif lebih sering menggunakan proses mendalam yaitu dengan mempelajari masalah secara kasus perkasus karena metode kualitatif yakin bahwa suatu masalah satu akan berbeda dengan masalah lainnya [5].

# HASIL DAN PEMBAHASAN

### Halaman Login

Halaman *login* adalah halaman untuk hak atau batasan terhadap *user* untuk masuk kedalam pengolahan sistem. *Username* dan *password* yang sah dimiliki pengguna untuk berhak masuk ke dalam *system* melalui halaman *login*. Gambar di bawah ini adalah tampilan halaman *login*. Bagian dari menu awal pada *tools* Rapidminer seperti tampilan awal dari Rapidminer dan akan dimulai dengan menu *New Process*.

### **Input Sistem**

Sistem menjelaskan cara memasuk kan data baru yang akan dieksekusi lebih lanjut, pada hal ini data yang akan di eksekusi berupa data *Excel*. Data yang diproses sebagai *input* diolah menggunakan operator *read excel* yang tentunya data dipersiap kan terlebih dahulu. Data disimpan dengan file ekspr buahan.xls dengan atribut negara asal, jumlah ekspor (netto) dan nila i*Free On Board* (US\$) tahun 2015-2018 (11 *record*). Lakukan *Drag* dan *Drop* pada operator *Read Excel* sehingga seperti gambar berikut.

| 🔺 📒 🔚 · 🕨 F 📲                                                                                                    | Views:                 | Design  | Results    | Turbo Prep        | Auto Model | Deployments |                    | Find data, operatorsetc 🔑 All Studio            |
|----------------------------------------------------------------------------------------------------|------------------------|---------|------------|-------------------|------------|-------------|--------------------|-------------------------------------------------|
| epository ×                                                                                                    | Process                |         |            |                   |            |             |                    | Parameters ×                                    |
| 😋 Import Data 🛛 🗉 🔹                                                                                                    | Process                |         |            |                   | PP         | 14 B 14     | Z 🖉 🔛              | Read Excel                                      |
| APM (8/24/20 8/53 AM - 6 10)                                                                                                    |                        |         |            |                   |            |             |                    | Import Configuration Wizard                     |
| Pinternet ( 6/25/20 11 25 AM - 12 48)                                                                                                    |                        |         |            |                   |            |             |                    |                                                 |
| Ponbusman (6/21/20 12:07 AM - 8 KB)                                                                                                    | Dine                   |         |            |                   |            |             | res (              | excerne                                         |
| 6 RLS ( 6/25/20 3/20 PM - 8 HR)                                                                                                    | Read                   | Excel   |            |                   |            |             |                    | sheet number 1                                  |
| Sarana Kesehatan ( 7/2/20 2/14 PM - 🗸                                                                                                    | 6 4 4                  | e out D |            |                   |            |             |                    |                                                 |
|                                                                                                    | 4                      |         |            |                   |            |             |                    | 🖉 first row se namee 🐱                          |
| avatau V                                                                                                    |                        |         |            |                   |            |             |                    | Show advanced parameters                        |
| erators of the second second s |                        |         |            |                   |            |             |                    | Change compatibility (9.7.001)                  |
| ad X                                                                                                    |                        |         |            |                   |            |             |                    |                                                 |
| Data Access (23)                                                                                                    |                        |         |            |                   |            |             |                    | Help ×                                          |
| Files (15) =                                                                                                    |                        |         |            |                   |            |             |                    | Boad Even                                       |
| * 🦰 Read (15)                                                                                                    |                        |         |            |                   |            |             |                    | RapidMiner Studio Core                          |
| 🏄 Read CSV                                                                                                    |                        |         |            |                   |            |             |                    | Tags Logd Import, Read, Data, Files, XIs, Xisa, |
| 📥 Read Excel                                                                                                    |                        |         |            |                   |            |             |                    | Microsoft Spreadsheets, Datasets                |
| 🍰 Read Excel with Format                                                                                                    |                        |         |            |                   |            |             |                    | Synopsis                                        |
| a Read URL                                                                                                    |                        |         |            |                   |            |             |                    | This operator reads an ExampleSet from th       |
| a Read SPSS                                                                                                    |                        |         |            |                   |            |             |                    | specified Excel file.                           |
| a Read Stata                                                                                                    |                        |         |            |                   |            |             |                    | Jump to Tutorial Process                        |
| 📩 Read Sparse 🛛 🗸                                                                                                    | Recommended Operators  | m       |            |                   |            |             | ~                  |                                                 |
| We found "Spreadsheet Table Extraction",                                                                                                    | neconinenses operators | -       |            |                   |            |             |                    | Description                                     |
| Warketplace. Show mel                                                                                                    | Select Attributes      | ±# 32%  | 3 Set Role | a <sup>2</sup> 28 | 5 🍸 Fib    | ar Examples | ± <sup>2</sup> 23% | This operator can be used to load data from     |

Gambar 1. Drag dan Drop pada operator Read Excel

Setelah *Drag* dan *Drop* pada operator *Read Excel*, lakukan *double klik* untuk memasukkan data *excel* (*ekspor* buah-buahan.xls) yang telah disediakan sebelumnya. Ikuti proses *step by step*. Sebenarnya RapidMiner akanmemberikan tipe data yang tepat secara otomatis. Namun, jika tipe data yang diberikan RapidMiner tidak cocok, maka tipe datadapatdiubah sesuai dengan kebutuhan.Sebelum proses input selesai, pada *format* 

column yang harus diperhatikan adalah status atribut negara diubah menjad id karena proses pemetaan berupa klaster berdasarkan negara tujuan. Setelah selesai klik finish.

Untuk memastikan data yang di input benar, hubungkan output pada database ke *result* seperti Gambar berikut. Lalu klik ikon *Play* seperti yang ditunjukkan pada gambar 2.

|                 | Open in | Turbo Prep     | Auto Mode  | el         |            |            |            | Filter (11 / 11 | examples): all | ٣          |
|-----------------|---------|----------------|------------|------------|------------|------------|------------|-----------------|----------------|------------|
| Data            | Row No. | NegaraAsal     | X1         | X2         | X3         | X4         | X5         | X6              | X7             | X8         |
|                 | 1       | Tiongkok       | 217120.100 | 279289.600 | 215835.900 | 341863.900 | 339657.500 | 564379          | 397717.300     | 741351.400 |
| Σ               | 2       | AmerikaSerikat | 42385.400  | 106702.800 | 59091.100  | 141670.300 | 46055.600  | 116226.600      | 38045.300      | 110523     |
| Statistics      | 3       | Thailand       | 52781.700  | 72664.900  | 33995.100  | 93035.500  | 100901.100 | 157770.200      | 61576.800      | 112881.900 |
|                 | 4       | Australia      | 29965.800  | 66297.500  | 60375      | 85314.600  | 27053.100  | 89212.600       | 27166.300      | 100704.300 |
| <b>N</b>        | 5       | Pakistan       | 20271      | 23025.700  | 12784.700  | 29192.500  | 46907.500  | 59007.800       | 48859.300      | 69059.100  |
| Visualizations  | 6       | Peru           | 5189.300   | 20565.400  | 7433.700   | 29166.300  | 9172.600   | 36689.500       | 2730.100       | 11272.900  |
|                 | 7       | SelandiaBaru   | 6614.500   | 15902.300  | 17309      | 20441.100  | 9366.600   | 24073.200       | 6589.500       | 19880.600  |
|                 | 8       | Vietnam        | 10365.200  | 12733.300  | 14130.200  | 19172.900  | 4846.500   | 12077           | 1560           | 7050.800   |
| 1 Anno ataliana | 9       | AfrikaSelatan  | 9721.900   | 11494.600  | 10194.300  | 16428      | 14895.100  | 25168           | 11711.500      | 22550.200  |
| Annotations     | 10      | Mesir          | 12010.700  | 10951.600  | 11891.300  | 10703.100  | 20269.500  | 21565.700       | 23975.400      | 27461.600  |
|                 | 11      | Lainnya        | 28578.500  | 46745.300  | 37488.300  | 61149      | 44685.600  | 85397.700       | 947610.900     | 826419.400 |

Gambar 2. Isi data penelitian pada Rapid Miner

Pada gambar 2 dapat dijelaskan bahwa isi data penelitian dapat kita lihat dengan cara menghubungkan output repositori ke result seperti yang ditunjukkan pada gambar 5.8 Untuk melihat data lengkap atribut yang digunakan, klik icon statistic sehingga tampil data lengkap atribut mulai dari tipe data, missing, statistics, filter, value seperti yang ditunjukkan pada gambar berikut:

Untuk membuat k-medoids dengan menggunakan RapidMiner, maka dibutuhkan operator k-medoids yang terdapat pada View Operators. Untuk menggunakannya pilih Modelling pada View Operator, lalu pilih Segmentation, lalu pilih k-medoids.

Setelah menemukan operator k-medoids, seret (drag) operator tersebut lalu letakkan (drop) ke dalam viewProcess. Kemudian susun posisinya disamping operator Read Excel, seperti yang tampak pada gambar 3.

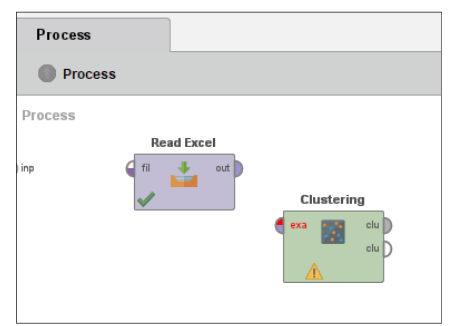

Gambar 3. Posisi Operator K-Medoid

Selanjutnya, hubungkan operator *Read Excel* dengan operator *k-medoids* dengan menarik garis dari Read Excel ke operator k-medoids. Dalam hal ini penulis

menggunakan operator *cluster distance performance* dengan cara melakukan *drag* dan drop kedalam view Process. Kemudian menarik garis lagi dari operator k-medoids ke cluster distance performance dan dari cluster distance performance menarik garis ke result di sisi kanan, seperti yang tampak pada Gambar berikut: Operator k-medoids berguna untuk melakukan pengelompokan bersama objek yang mirip satu sama lain dan berbeda dengan objek milik klaster lain. Sementara operator cluster distance performanceberguna untuk evaluasi kinerja metode pengelompokan berbasis centroid. Operator ini memberikan daftar nilai kriteria kinerja berdasarkan centroid klaster.

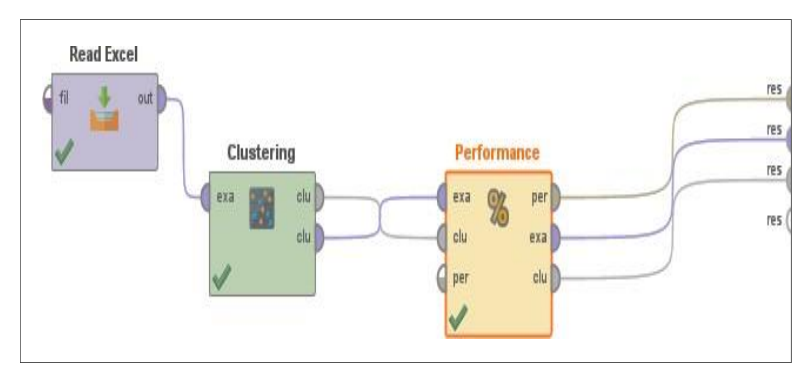

Gambar 4. Menghubungkan tabel *ekspor* buahan.xls dengan *k-medoids* dan *cluster* distanceperformance

Langkah selanjutnya adalah mengatur parameter sesuai dengan kebutuhan. Setelah menghubungkan operator *Read Excel* dengan operator *k-medoids*, atur parameter *k-medoids* seperti pada gambar berikut.

# **Proses Sistem**

Pada tahap ini dijelaskan tahapan proses penggunaan k-medoids di dalam RapidMiner. Seperti yang dijelaskan pada gambar 4, operator k-medoids tidak langsung dihubungkan ke results. Melainkan dihubungkan ke operator cluster distance performance yang berfungsi untuk mengevaluasi kinerja metode pengelompokan berbasis centroid. Operator ini memberikan daftar nilai kriteria kinerja berdasarkan centroid cluster. Parameter yang digunakan adalah Davies Bouldin Index (DBI).DBI sebagai acuan pengelompokan klaster terbaik dengan melihat nilai minimal dari nilai k yang diberikan.

# **Output Sistem**

Setelah parameter diatur, klik ikon Run pada toolbar. Tunggu beberapa saat, compute rmembutuhkan waktu untuk menyelesaikan perhitungan seperti yang ditunjukkan pada gambar 5.

### JUTSI: Jurnal Teknologi dan Sistem Informasi

Vol. 1 No. 1, February 2021, hlm. 111 – 120 DOI: https://doi.org/10.33330/jutsi.v1i1.1057

Available online at https://jurnal.stmikroyal.ac.id/index.php/jutsi/article/view/1057

| ) <new process*=""> - RapidMiner Studio Educational 9.7.001 @ DESKTOP-DNLHDAD</new> |        |         |            |            |             |  |  |
|-------------------------------------------------------------------------------------|--------|---------|------------|------------|-------------|--|--|
| <u>File Edit Process View Connections Settings Extensions Help</u>                  |        |         |            |            |             |  |  |
| Views:                                                                              | Design | Results | Turbo Prep | Auto Model | Deployments |  |  |

Gambar 5. Ikon Run

Setelah beberapa detik maka RapidMiner akan menampil kan hasil keputusan pada *view Result*. Hasil yang ditampil kan RapidMiner dapat dipilih sesuai dengan kebutuhan. Pada peneltian ini diperoleh hasil *Cluster Model, Exampleset Dan Performancevectorseperti yang ditunjuk kan pada gambar berikut:* 

| 🌒 <new process*=""> – RapidM</new>                              | iner Studio Educational 9.7.001 @ DESKTO | OP-DNLHDAD   |        |                   |            |              |                       |  |
|-----------------------------------------------------------------|------------------------------------------|--------------|--------|-------------------|------------|--------------|-----------------------|--|
| <u>File Edit Process View</u>                                   | Connections Settings Extensions          | <u>H</u> elp |        |                   |            |              |                       |  |
|                                                                 |                                          | Views:       | Design | Results           | Turbo Prep | Auto Model   | Deployments           |  |
| 📕 ExampleSet 🎶 Local Repository/processes/Sarana Kesehatan) 🛛 🗙 |                                          |              |        |                   |            |              |                       |  |
| Result History                                                  | 📓 Cluster Model (Clustering              | j) ×         | Exampl | eSet (Clustering) | X          | 🐒 Performanc | eVector (Performance) |  |
| Gambar 6. Tampilan pilihan hasil dengan                         |                                          |              |        |                   |            |              |                       |  |

RapidMiner

Pada tab *cluster model* (*clustering*) dapat ditampilkan beberapa informasi seperti *description, folder view, graph, centroid table* dan *plot*. Berikut penjelasan gambar dari masing masing informasi yang ditampilkan oleh RapidMiner.

|                   |           | 1         |            |
|-------------------|-----------|-----------|------------|
| Description       | Attribute | cluster_0 | cluster_1  |
|                   | X1        | 12010.700 | 28578.500  |
| -                 | X2        | 10951.600 | 46745.300  |
| Folder            | Х3        | 11891.300 | 37488.300  |
| View              | X4        | 10703.100 | 61149      |
|                   | X5        | 20269.500 | 44685.600  |
| A                 | X6        | 21565.700 | 85397.700  |
| Graph             | X7        | 23975.400 | 947610.900 |
|                   | X8        | 27461.600 | 826419.400 |
| Centroid<br>Table |           |           |            |

Gambar 7. Hasil *centroid* akhir

Pada gambar 7. adalah hasil *centroid* akhir dari perhitungan *k-medoids* menggunakan *software* RapidMiner. Hasil *centoid* akhir ini sama dengan hasil dari perhitungan manual. Pada tab *exampleset* (*clustering*)dapat ditampilkan beberapa informasi seperti *data, statistics* dan *visualizations*. Berikut penjelasan gambar dari masing masing informasi yang ditampilkan oleh RapidMiner.

## JUTSI: Jurnal Teknologi dan Sistem Informasi

Vol. 1 No. 1, February 2021, hlm. 111 – 120 DOI: https://doi.org/10.33330/jutsi.v1i1.1057 Available online at https://jurnal.stmikroyal.ac.id/index.php/jutsi/article/view/1057

| Row No. | NegaraAsal     | label     | X1         | X2         | <b>X</b> 3 | X4         | X5         | X6         | X7         | X8         |
|---------|----------------|-----------|------------|------------|------------|------------|------------|------------|------------|------------|
| 1       | Tiongkok       | cluster_1 | 217120.100 | 279289.600 | 215835.900 | 341863.900 | 339657.500 | 564379     | 397717.300 | 741351.400 |
| 2       | AmerikaSerikat | cluster_0 | 42385.400  | 106702.800 | 59091.100  | 141670.300 | 46055.600  | 116226.600 | 38045.300  | 110523     |
| 3       | Thailand       | cluster_0 | 52781.700  | 72664.900  | 33995.100  | 93035.500  | 100901.100 | 157770.200 | 61576.800  | 112881.900 |
| 4       | Australia      | cluster_0 | 29965.800  | 66297.500  | 60375      | 85314.600  | 27053.100  | 89212.600  | 27166.300  | 100704.300 |
| 5       | Pakistan       | cluster_0 | 20271      | 23025.700  | 12784.700  | 29192.500  | 46907.500  | 59007.800  | 48859.300  | 69059.100  |
| 6       | Peru           | cluster_0 | 5189.300   | 20565.400  | 7433.700   | 29166.300  | 9172.600   | 36689.500  | 2730.100   | 11272.900  |
| 7       | SelandiaBaru   | cluster_0 | 6614.500   | 15902.300  | 17309      | 20441.100  | 9366.600   | 24073.200  | 6589.500   | 19880.600  |
| 8       | Vietnam        | cluster_0 | 10365.200  | 12733.300  | 14130.200  | 19172.900  | 4846.500   | 12077      | 1560       | 7050.800   |
| 9       | AfrikaSelatan  | cluster_0 | 9721.900   | 11494.600  | 10194.300  | 16428      | 14895.100  | 25168      | 11711.500  | 22550.200  |
| 10      | Mesir          | cluster_0 | 12010.700  | 10951.600  | 11891.300  | 10703.100  | 20269.500  | 21565.700  | 23975.400  | 27461.600  |
| 11      | Lainnya        | cluster_1 | 28578.500  | 46745.300  | 37488.300  | 61149      | 44685.600  | 85397.700  | 947610.900 | 826419.400 |

Gambar 8. Hasil lengkap klaster dengan RapidMiner

| Jata f              | rom Pr              | ocess (4               | )                |                      |                    |                        | ~                |                          |                   |        |
|---------------------|---------------------|------------------------|------------------|----------------------|--------------------|------------------------|------------------|--------------------------|-------------------|--------|
| dd new data         | sets on the left. I | Details for the select | ed data are show | n below. You can cha | ange the data with | the following actions. | (j)              |                          |                   |        |
| K TRANSF            | ORM 🖋 C             | LEANSE 🖩 G             | ENERATE          | ∑ PIVOT ⊃ N          | IERGE              | MODEL 0                | CHARTS ADD       | TO PROCESS               |                   | POR    |
|                     |                     |                        |                  |                      |                    |                        | Save the current | t data set in a reposite | ory or exports it | to a f |
| L .                 | h                   | h                      | h                | h                    | h                  |                        |                  |                          | co                | ΡY     |
| <b>(1</b><br>lumber | X2<br>Number        | X3<br>Number           | X4<br>Number     | X5<br>Number         | X6<br>Number       | X7<br>Number           | X8<br>Number     | NegaraAsal<br>Category   | labe REI          | моv    |
| 217120.1            | 279289.600          | 215835.900             | 341863.900       | 339657.500           | 564379             | 397717.300             | 741351.400       | Tiongkok                 | cluster_1         | ^      |
| 42385.400           | 106702.800          | 59091.100              | 141670.300       | 46055.600            | 116226.600         | 38045.300              | 110523           | AmerikaSerikat           | cluster_0         | 1      |
| 52781.700           | 72664.900           | 33995.100              | 93035.500        | 100901.100           | 157770.200         | 61576.800              | 112881.900       | Thailand                 | cluster_0         |        |
| 29965.800           | 66297.500           | 60375                  | 85314.600        | 27053.100            | 89212.600          | 27166.300              | 100704.300       | Australia                | cluster_0         |        |
| 20271               | 23025.700           | 12784.700              | 29192.500        | 46907.500            | 59007.800          | 48859.300              | 69059.100        | Pakistan                 | cluster_0         | 1      |
| 5189.300            | 20565.400           | 7433.700               | 29166.300        | 9172.600             | 36689.500          | 2730.100               | 11272.900        | Peru                     | cluster_0         |        |
| 6614.500            | 15902.300           | 17309                  | 20441.100        | 9366.600             | 24073.200          | 6589.500               | 19880.600        | SelandiaBaru             | cluster_0         | 1      |
| 10365.200           | 12733.300           | 14130.200              | 19172.900        | 4846.500             | 12077              | 1560                   | 7050.800         | Vietnam                  | cluster_0         |        |
| 9721.900            | 11494.600           | 10194.300              | 16428            | 14895,100            | 25168              | 11711.500              | 22550.200        | AfrikaSelatan            | cluster 0         |        |

Gambar 9. Proses *export* hasil klaster dengan RapidMiner ke *Excel* 

Hasil pengelompokan dengan *k-medoids* dapat dilakukan dengan menggunakan RapidMiner. Hasil dari data pengelompokan dapat di *export* ke *Microsoft Excel* seperti yang ditunjukkan pada tabel berikut ini.

| Name         | ·   Type    | Missing | Statistics                  | Fit                          | ter (10 / 10 attributes): Search for Attributes    |
|--------------|-------------|---------|-----------------------------|------------------------------|----------------------------------------------------|
| V NegaraAsal | Polynominal | 0       | Less<br>Vietnam (1)         | Most<br>AfrikaSelatan (1)    | Values<br>AfrikaSelatan (1), AmerikaSerikat (1),[9 |
| V label      | Nominal     | 0       | cluster_1 (2)               | titest<br>cluster_0 (9)      | Values<br>cluster_0 (9), cluster_1 (2)             |
| ✓ X1         | Real        | 0       | <sup>blin</sup><br>5189.300 | <sup>Max</sup><br>217120.100 | Average<br>39545-827                               |
| ¥ X2         | Real        | 0       | 10951.600                   | Max<br>279289.600            | Average<br>60579.364                               |
| ¥ X3         | Real        | 0       | <sup>stin</sup><br>7433.700 | <sup>Max</sup><br>215835.900 | Average<br>43684.418                               |
| ¥ X4         | Real        | 0       | <sup>Min</sup><br>10703.100 | Max<br>341863.900            | Average<br>777103.382                              |
| ¥ X5         | Real        | 0       | Min<br>4846.500             | Max<br>339657.500            | Average<br>60346.427                               |
|              |             |         | 1                           |                              | >                                                  |

Gambar 10. Detail dari atribut yang digunakan

Pada gambar 10 dijelaskan detail dari atribut yang digunakan mulai dari nama, type data, missing, statistics, batasan dari type data yang digunakan, nilai minimum dan maksimum dari record data. Untuk melihat detail data cukup dengan klik salah satu atribut.

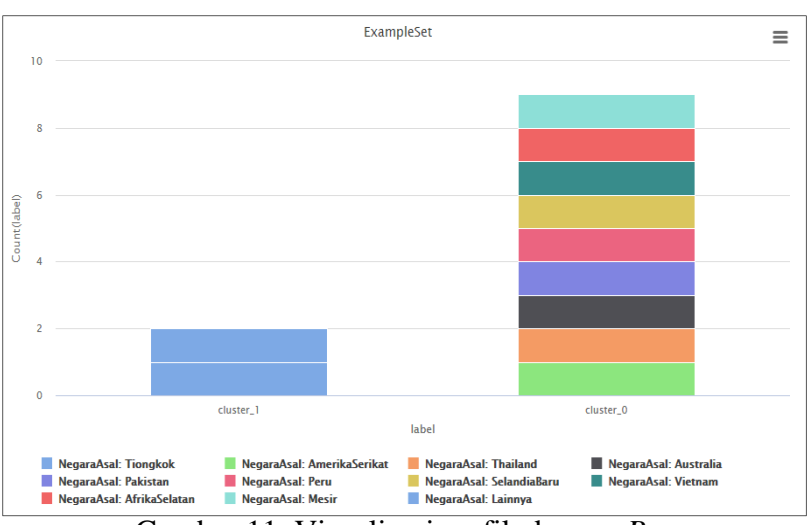

Gambar 11. Visualisasi grafik dengan Bar

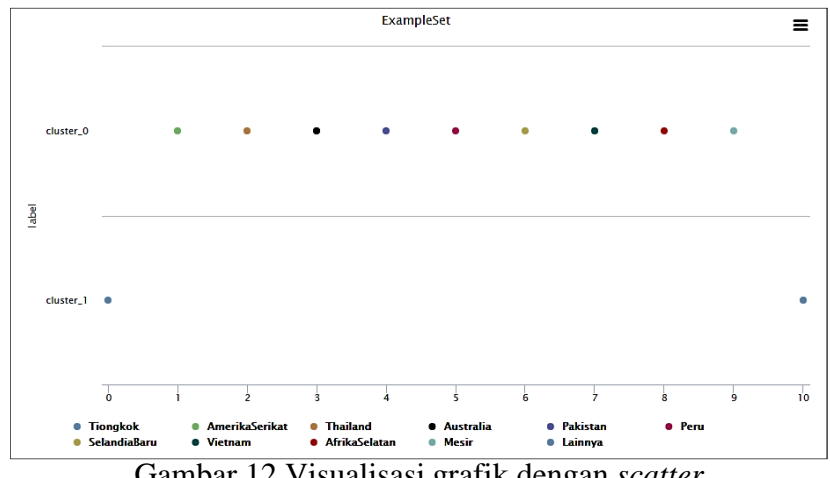

Gambar 12. Visualisasi grafik dengan scatter

Gambar 11 dan 12 merupakan pengelompokan ekspor buah-buahan menurut negara tujuan yang terdiri dari 2 klaster yakni klaster tinggi (C1= cluster 1), dan klaster rendah (C1= cluster\_0). Pada tab performavector (performance)dapat ditampilkan beberapa informasi seperti performance dan description Berikut penjelasan gambar dari masing masing informasi yang ditampilkan oleh RapidMiner.

Vol. 1 No. 1, February 2021, hlm. 111 – 120 DOI: https://doi.org/10.33330/jutsi.v1i1.1057

Available online at https://jurnal.stmikroyal.ac.id/index.php/jutsi/article/view/1057

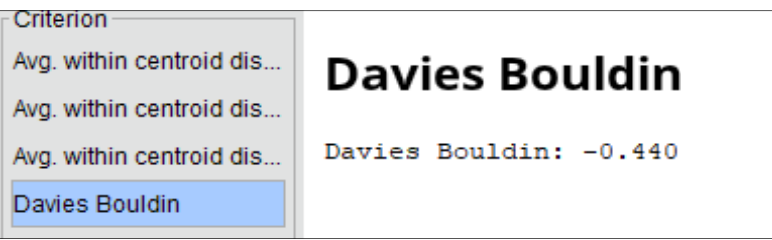

Gambar 13. Hasil Davies Bouldin Index (DBI)

Berdasarkan nilai *Davies-Bouldin Index* (DBI) diatas, menunjukkan bahwa k=2 menjadi *klaster* terbaik. Nilai DBI = 0.440 merupakan klastering yang paling optimal dengan nilai DBI minimal.

| %           | PerformanceVector                                                                                                    |
|-------------|----------------------------------------------------------------------------------------------------|
| Performance | PerformanceVector:<br>Avg. within centroid distance: -86282963674.238                                                                             |
| Description | Avg. within centroid distance_cluster_0: -13647561003.504<br>Avg. within centroid distance_cluster_1: -413142275692.540<br>Davies Bouldin: -0.440 |

Gambar 14. Hasil Lengkap PerformanceVector

# SIMPULAN

Berdasarkan hasil penelitian dapat disimpulkan bahwa pengelompokan ekspor buah-buahan menurut negara tujuan dapat diterapkan dengan metode *k-medoids* dimana terdapat 2 label klaster yang digunakan yakni klaster tinggi (C1= cluster\_1) dan klaster rendah (C2= cluster\_0). Hasil klaster menyebutkan bahwa 2negara berada di klaster tinggi (C1= cluster\_1), 9 negara berada di klaster rendah (C2= cluster\_0). (a) Klaster rendah (C2=cluster\_0) yakni Amerika Serikat, Thailand, Australia, Pakistan, Peru, Selandia Baru, Vietnam, Afrika Selatan, Mesir., (b) Klastertinggi (C1=luster\_1) yakni Tiongkok dan Lainnya.

# DAFTAR PUSTAKA

- D. F. Pramesti, Lahan, M. Tanzil Furqon, and C. Dewi, "Implementasi Metode K-Medoids Clustering Untuk Pengelompokan Data," *J. Pengemb. Teknol. Inf. dan Ilmu Komput.*, vol. 1, no. 9, pp. 723–732, 2017, doi: 10.1109/EUMC.2008.4751704.
- [2] Z. Mustofa and I. S. Suasana, "Algoritma Clustering K-Medoids Pada E-Government Bidang Information And Communication," *J. Teknol. dan Komun.*, vol. 9, pp. 1–10, 2018.

- [3] A. Y. Rofiqi, "Clustering Berita Olahraga Berbahasa Indonesia Menggunakan Metode K-Medoid Bersyarat," J. Simantec, vol. 6, no. 1, pp. 25-32, 2017.
- K. Kawano, Y. Umemura, and Y. Kano, "Field Assessment and Inheritance of [4] Cassava Resistance to Superelongation Disease 1," Crop Sci., vol. 23, no. 2, pp. 201-205, 1983, doi: 10.2135/cropsci1983.0011183x002300020002x.
- W. A. Triyanto, "Algoritma K-Medoids Untuk Penentuan Strategi Pemasaran [5] Produk," Simetris J. Tek. Mesin, Elektro dan Ilmu Komput., vol. 6, no. 1, p. 183, 2015, doi: 10.24176/simet.v6i1.254.